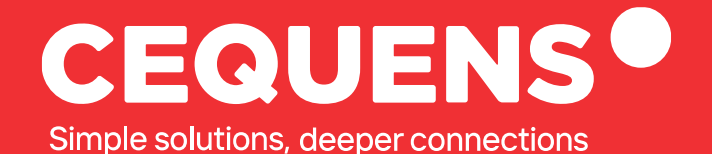

# Adding Credits On CEQUENS

Learn how to top up your CEQUENS account with credits.

2023 CEQUENS

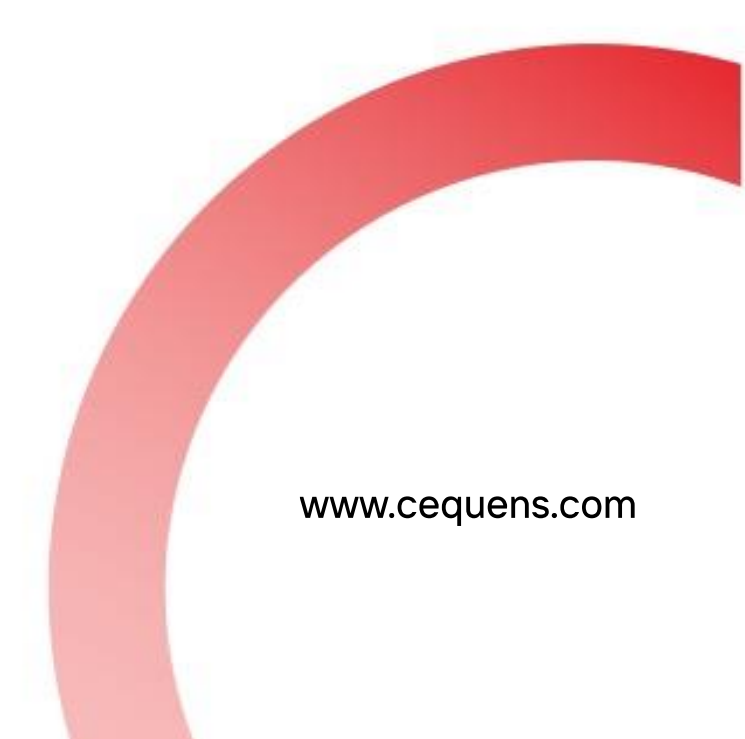

## **Steps to Add Credits**

#### Login Into your CEQUENS Console

To start with login to your CEQUENS Console from a desktop or PC.

| CEQUENS® |                                                                                              |                                             |  |
|----------|----------------------------------------------------------------------------------------------|---------------------------------------------|--|
|          | Welcome to CEQUENS                                                                           | Login                                       |  |
|          | The award-winning multichannel<br>interface for swift and smooth customer                    | Email                                       |  |
|          | communication.                                                                               | Username or Email                           |  |
|          | Campaigns                                                                                    | Password                                    |  |
|          | create and send campaigns to<br>engage with your customers.                                  | Password                                    |  |
|          | Chats                                                                                        | Forgot your psssword? Login                 |  |
|          | Extend customer service to any<br>messaging app through a single,<br>multifaceted interface. | Or                                          |  |
|          | Channels                                                                                     | G Login with Google                         |  |
|          | Talk to your customers the way they<br>talk to their friends on the channels<br>they prefer. | Don't have an account yet? Sign up for free |  |
|          |                                                                                              |                                             |  |
|          |                                                                                              |                                             |  |

### Click on your existing balance amount.

Once you complete your login, click on your existing balance displayed on top right-hand side of your screen.

| <        | CEQUENS®                     | Support Q BALANCE                               | CREDIT LIMIT AED 100 ProductMarketing Team                                                       |
|----------|------------------------------|-------------------------------------------------|--------------------------------------------------------------------------------------------------|
| $\Box$   | Campaign Wizard              | ·                                               |                                                                                                  |
| С        | reate Campaign               |                                                 | DAILY TIP                                                                                        |
| AI<br>E- | ll campaigns<br>-mail to SMS | Good morning ProductMarketing Team 🌥            | <b>Instagram</b><br>Make the most out of Instagram                                               |
| 0        | Automations                  | Here's an overview of your account performance. | business. Our new Instagram<br>channel makes it easier than ever<br>to get the results you seek. |
| Q        | CEQUENS Chat                 | 3                                               | Configure your business                                                                          |
| 0        | Conversations                | Verify Status Breakdown View details            | >                                                                                                |
| O        | WhatsApp Business            | 8                                               | Quick New                                                                                        |
| ٥        | Push Notifications           |                                                 | S WhatsApp                                                                                       |
| ٦        | CEQUENS MFA                  |                                                 | Message<br>Send a guick                                                                          |
| Q        | Discovery                    |                                                 | WhatsApp message<br>directly from home to<br>one user.                                           |

#### **Choose Your Preferred Payment Option**

Once you land on the payment page, select either one of Paytabs or Paypal as you preferred option to add credits. (Please note customers from UAE have only Paypal as the option to add credits by themselves)

| ×      | CEQUENS®                                         |                                                                           | Q Support     | AED 0                                   | iuctMarketing Team 🗸 |
|--------|--------------------------------------------------|---------------------------------------------------------------------------|---------------|-----------------------------------------|----------------------|
| J t    | Campaign Wizard Payment Option                   | S                                                                         |               |                                         |                      |
| С<br>С | CEQUENS Chat C Top Up Credit                     | Available Balance Credit Limit For support contr                          | ect           |                                         |                      |
| 6      | Conversations V Balance transfer                 | AED AED support@ce                                                        | iquens.com    |                                         | - 11                 |
|        | Push Notifications ③ Billing History CEQUENS MFA | Choose payment method                                                     |               |                                         | - 11                 |
| Q      | Discovery                                        | Paypal                                                                    |               |                                         | - II                 |
| 8      | Contacts                                         | How much balance would you like to add?                                   |               | Total after PayPal fees                 |                      |
| u<br>C | Analytics ~<br>Export History                    | \$ 10                                                                     | $\rightarrow$ | \$ 10.5                                 |                      |
| \$     | Integrations 🕅                                   |                                                                           |               | PayPal fees are almost 5% of the amount |                      |
| 88     | Channels                                         | Added balance is VAT-exclusive. Rates will be deducted from total credit. |               |                                         | - 18                 |
| 0¢     | Developers                                       | PayPal                                                                    |               |                                         |                      |

After choosing your method, you will be redirected to the respective payment portals to complete your transaction.

| ⊲        | > C                           | Console.cequens.com/account/billing                      | Q 🖻   💖 🥂 🧉 🎯 🎍 🖇 🖻 🤹 🛊 🗊 😨 🐨 🕬 E -           |
|----------|-------------------------------|----------------------------------------------------------|-----------------------------------------------|
| <b>4</b> | Mail Outlook 🛛 🗧 PMM Reckoner | 🦻 Ceqeuns Products 📋 Tools 🤹 Sales Toolkits 🤹 SharePoint | 💥 Products Wiki                               |
| ≡        | CEQUENS®                      |                                                          | Upgrade O Support O USD 6     UN Nej Norman - |
| Q D      | Payment Options               | Updated Balance                                          |                                               |
|          | Top Up Credit                 | Available Balance Credit Limit                           |                                               |
| ø        | () Billing History            | 6 0 support Contact                                      |                                               |
|          | U bining matory               |                                                          |                                               |
| L.       |                               | Choose payment method                                    |                                               |
| Q        |                               | Paypal                                                   |                                               |
| ۲        |                               |                                                          |                                               |
| 80       |                               |                                                          |                                               |
| ŝ        |                               |                                                          |                                               |
| հՈ       |                               |                                                          |                                               |
| Φ        |                               |                                                          |                                               |
|          | <                             |                                                          |                                               |
|          |                               |                                                          |                                               |

Once done, you will be brought back to the console with added credits 🚀

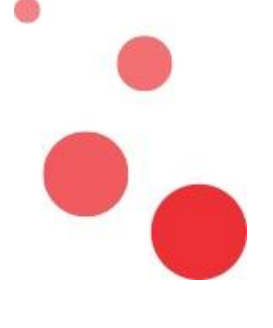

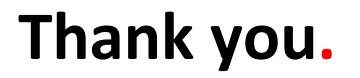

hello@cequens.com